## How to connect MSD to HOG

MSD requires a piece of software from HOG to be able to receive DMX values from a HOG console. This software is called the 'Visualizer Connectivity Driver'. This can be downloaded from the HIGH END / HOG web-site (<u>www.highend.com</u>). Also make sure that the 'HOG Network Link' is installed as a DMX Connection in MSD.

## Steps to take on the MSD Visualizer

- Start the Visualizer
- Open the External DMX Connection selection dialog

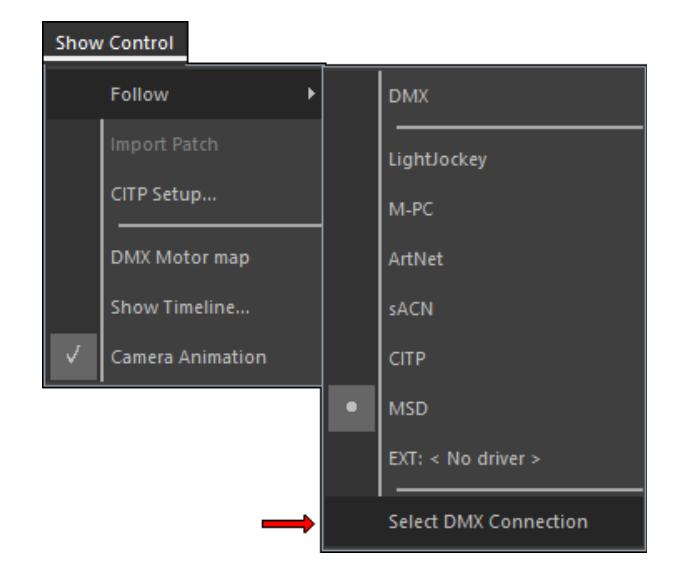

• Select the HOG Network Link DMX Driver:

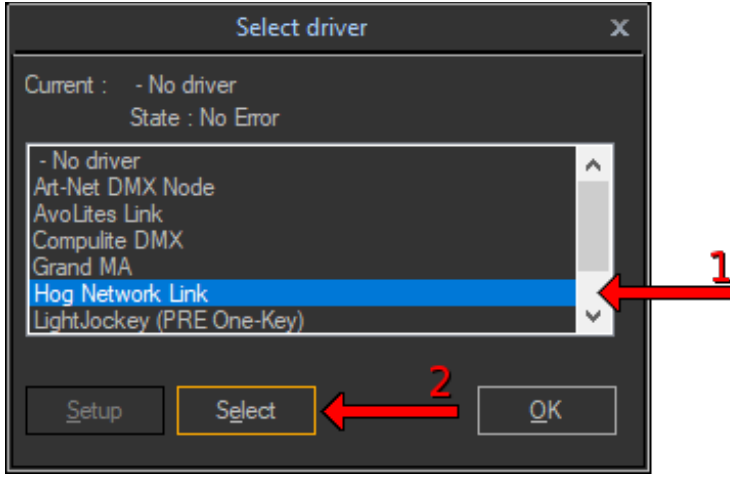

• If you are going to setup the HOG next, then keep the Visualizer running.

## Steps to take on the HOG

- Start the HOG.
- Before loading a show, go to **Control Panel**:

| Hog Start                      |                                                                            |                  |
|--------------------------------|----------------------------------------------------------------------------|------------------|
| Hog 4 PC                       | New Show<br>Launch Show<br>Launch Show<br>Connect to Show<br>No Show found | Control<br>Panel |
| High End Systems<br>Austin, TX | Processor<br>Start<br>Start<br>Processor                                   | P Help           |

• In the **Control Panel**, select the **Startup** tab and make sure the **Run Visualizer Stream** is turned on:

| Control Panel                                 |                                                                                                    |                                                                             |                                                                                   |        |
|-----------------------------------------------|----------------------------------------------------------------------------------------------------|-----------------------------------------------------------------------------|-----------------------------------------------------------------------------------|--------|
| Startup<br>Displays<br>Wings<br>Time and Date | Console Settings Net Number 1 Nano Mode Run Processor Run Server Due Viewelinge Street                                                                                                    | Processor<br>Net Number 1                                                   | Network<br>Port Number 6600                                                       |        |
| FixtureNet                                    | Auto Launch Auto Launch Auto Launch allows you to specify a seconds, a countdown will be display Show: Delay: State State Stat | show to load when the console star<br>red and you will be able to cancel an | ts up. If you specify a delay greater th<br>d go to the Connect dialog.<br>Browse | an 0   |
|                                               |                                                                                                    | . App                                                                       | му 💽 ок 🔀                                                                         | Cancel |

- Apply and close the Control Panel
- Load the show

• Click on Setup:

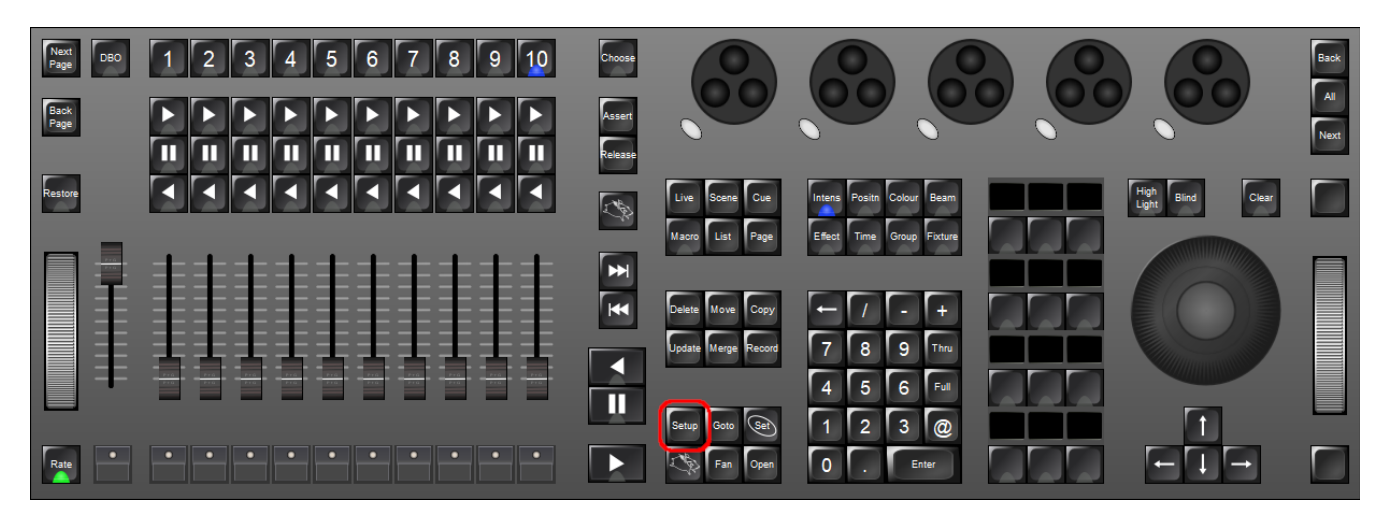

• Open the Network overview:

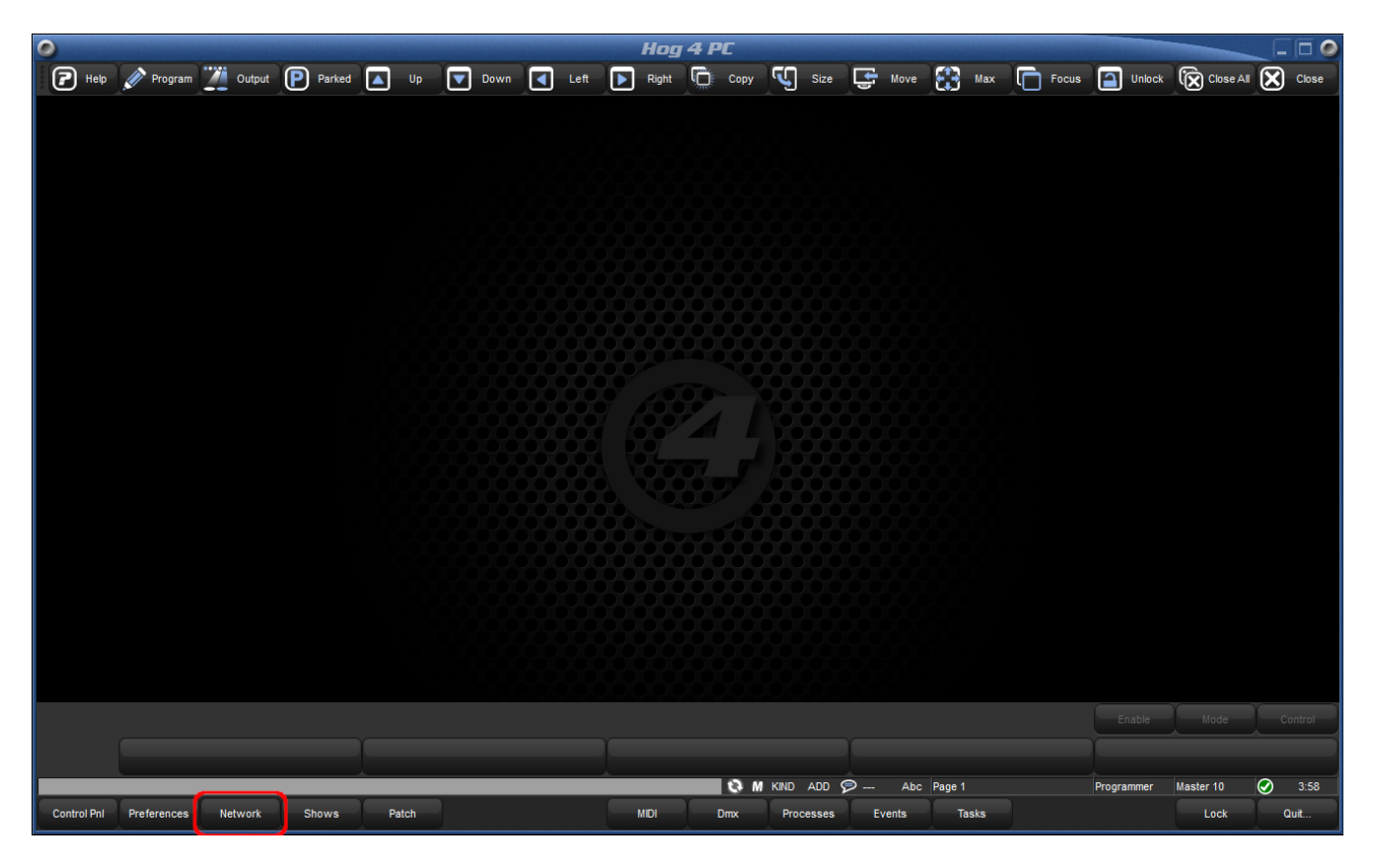

• Select the Visualizer node and open the Settings:

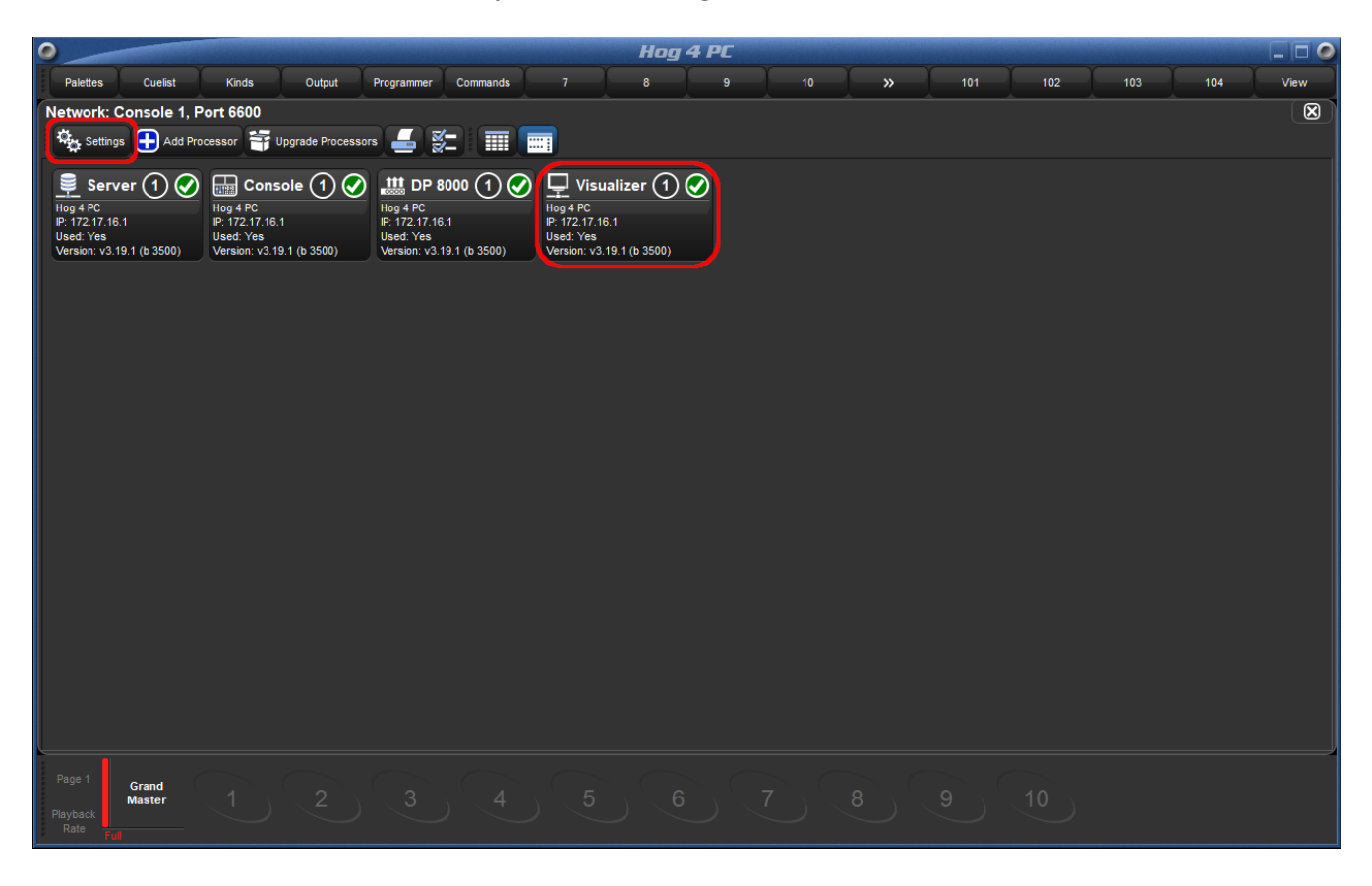

• Check the settings:

| Visualizer Settings |                         |                     |              |  |  |
|---------------------|-------------------------|---------------------|--------------|--|--|
| Vieuslizer          | Address                 |                     |              |  |  |
| Diagnostics         | Detected<br>Visualizers | 0.0.0.0             |              |  |  |
| _                   | IP Address              | 10.0.0.34           | Changes Only |  |  |
|                     | Manufacturer            | Martin Showdesigner |              |  |  |
|                     | Protocol                | Hog Connectivity    |              |  |  |
|                     |                         |                     |              |  |  |
|                     |                         |                     |              |  |  |
|                     |                         |                     |              |  |  |
|                     |                         |                     |              |  |  |
|                     | J                       | Аррју ОК            | Cancel       |  |  |

- Select the correct **IP address** of the computer that is running MSD Visualizer. If the visualizer is already running and has the HOG DMX driver selected, then it should appear in the list of found visualizers
- Select MyShowDesigner (Martin ShowDesigner) as Manufacturer.

Before you do the steps on the HOG, it is probably best to have the Visualizer setup to receive its DMX from HOG and have it running so it will turn up in the list on the HOG.